# How to use your Careers Account

Applies to internal and external applicants

Use your applicant account to apply for jobs, accept job offers, review application history and update your personal information.

| Careers                                   |                    |
|-------------------------------------------|--------------------|
| Search Jobs                               |                    |
| Search by job title, location, or keyword | $\rightarrow$      |
| Welcome                                   | Sign In   New User |
| 1 I View All Jobs                         | >                  |
| 2 My Job Notifications                    | >                  |
| 3 My Job Applications                     | >                  |
| 🔶 My Favorite Jobs                        | >                  |
| Q My Saved Searches                       | >                  |
| 4 Synthesis My Account Information        | >                  |
|                                           |                    |

# 1. View All Jobs

Select an employee group or type of job to quickly display positions of interest.

### 2. My Job Notifications

Displays notifications of new job offers in the job offers section. Within the menu, click 'View Offer' to access your offer details.

# 3. My Job Applications

Your history of job applications along with the status of each one.

### 4. My Account Information

Keep your personal information up-to-date as this information is used during the recruiting process.